## الدولة الفاطمية

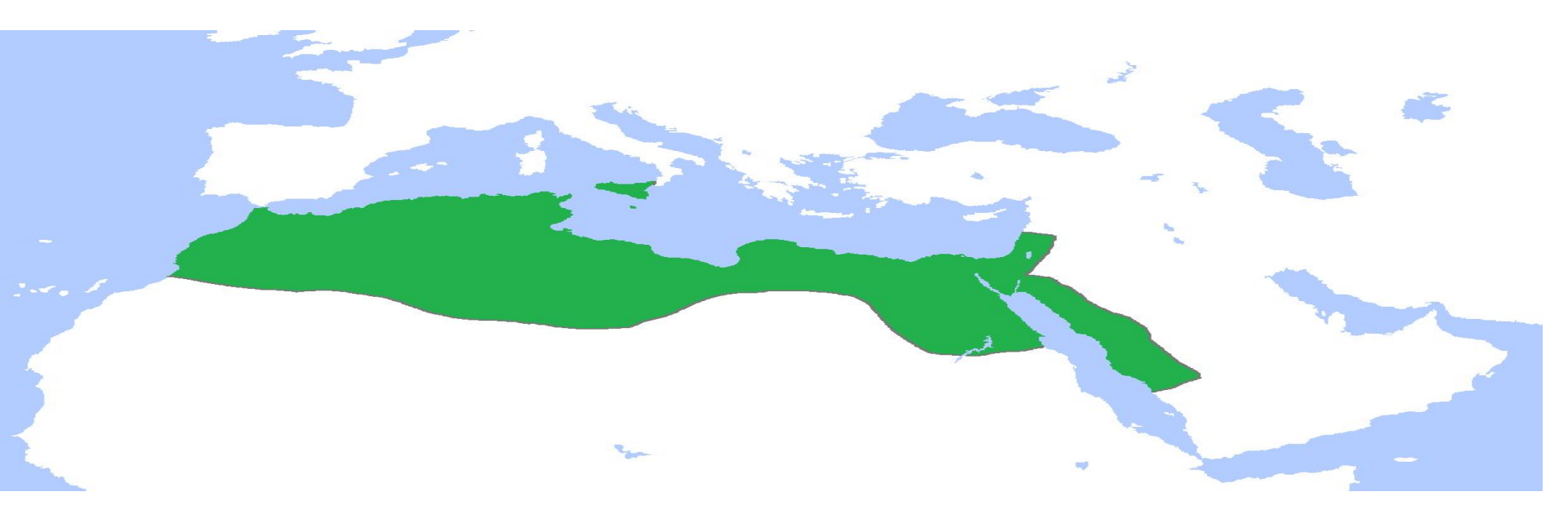

الصورة من موقع ويكيبيديا

- الضّغط على كلمة خرائط ( מפות).
  - 4. إنشاء خارطة (צור מפה).
- 5. إعطاء اسم للخارطة، مثلا: الدولة الفاطمية.

اضغط على مسار (הוסף מסלול) وقم ببناء مسار من -إسرائيل حتى مقرّ الدولة الفاطمية

(دائما اضغط على הוסף יעד). 7. بعد بناء الخريطة الخاصّة بك قم بالضّغط على رابط المشاهدة תצוגה מקדימה وقم بمشاركة الرّابط على الإيميل سرم حמننه.